© Составление: Выграненко М. А., август 2012 vygranenko@mail.ru

## Текстовый редактор LibreOffice Writer 3.5.4

(Microsoft Windows)

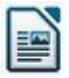

## Задание № 1\* <u>Знакомство с инструментами</u>

Всегда актуальный совет: не забывайте про всплывающие подсказки!

- 1. Запустить текстовый редактор **Writer** одним из стандартных способов (пункт Главного меню системы, ярлык на Рабочем столе).
- 2. Убедиться в установке **режима разметки печати** документа. Для этого в меню окна программы раскрыть раздел *Вид*. (Какой ещё режим имеется?)
- Установить масштаб документа 75%. Для этого использовать «движок» под рабочим полем документа, в строке состояния справа, или пункты меню Вид / Масштаб....
- 4. Установить (проверить установку) **границ текста** и **линейки**. Для этого выбрать соответствующие строки раздела *Вид* меню окна.
- 5. Установить (проверить установку) **границ полей** документа с помощью измерительных линеек и курсора «мыши» :
  - левое поле 2 см;
  - правое поле **17 см**;
  - верхнее поле **2 см**.
- 6. Установить (проверить установку) **маркеров строк и отступов** на горизонтальной измерительной линейке с помощью «мыши»:
  - левый указатель ▲ 0 см;
  - левый указатель ▼ 0 см;
  - правый указатель ▲ 17 см.
- 7. Установить (проверить установку) **гарнитуру** вид шрифта в раскрывающемся списке панели форматирования **Arial**.
- 8. Установить **кегль** размер шрифта с помощью раскрывающегося списка в панели форматирования **12**.
- 9. Установить (проверить установку) размещение текста: кнопкой в панели форматирования по левому краю.
- 10. Набрать фразу в первой строке:

## Я изучаю текстовый редактор Writer успешно.

11. Сделать копию набранной фразы на следующей строке. Для этого:

a) выделить фразу «мышью» или сочетанием нажатой клавиши Shift и клавишстрелок;

б) нажать кнопку Копировать в стандартной панели инструментов;

в) установить текстовый курсор в конец фразы и нажать клавишу Enter для открытия новой строки;

- г) нажать кнопку Вставить в стандартной панели инструментов;
- д) убедиться в появлении набранной фразы во второй строке.
- 12. Вставить ещё 4 копии, выполняя в) и г) предыдущего пункта.
- 13. Изменить размер шрифта для полученных фраз, начиная со второй, на **14, 16, 18, 20, 22**. Для этого каждую фразу нужно сначала выделить.
- 14. Выделить все фразы с помощью пунктов меню: Правка / Выделить всё, скопировать и вставить через две строки от исходных.
- 15. Вернуть для последних шести копий размер шрифта **12**. Для этого их нужно сначала выделить («мышью» или нажатой клавишей Shift и клавишами-стрелками).
- 16. Удалить три последние копии с помощью клавиши Delete. Для этого их нужно сначала выделить.
- 17. Изменить для последних трёх копий шрифт соответственно на Garamond, Times New Roman, Lucida Bright.
- 18. Установить текстовый курсор через две строки от полученного текста и сделать копии **1-й**, **3-й**, **6-й** фраз из начальной группы.
- 19. Изменить начертание шрифта этих копий на жирный, курсив, жирный и подчёркнутый соответственно, используя кнопки панели форматирования.
- 20. Сохранить документ в своей рабочей папке в трёх форматах: «родном» **ODT**, «word»-овском **DOC** и универсальном **RTF**, выполняя пункты меню *Файл* \ *Сохранить как...* и используя раскрывающийся список **Тип файла:**. Представить на контроль полученный результат.

\* Составлено на основе Упражнения 4.2 из: О. В. Ефимова, В. В. Морозов. Практикум по компьютерной технологии. Изд. 3-е, доп. и перераб. М.: АБФ, 1998. С. 113-116.